# Pedagóg

Používateľská príručka pre používateľov systému MAIS

Vedecko-pedagogická a umelecká charakteristika zamestnanca a charakteristika predkladaného výstupu tvorivej činnosti

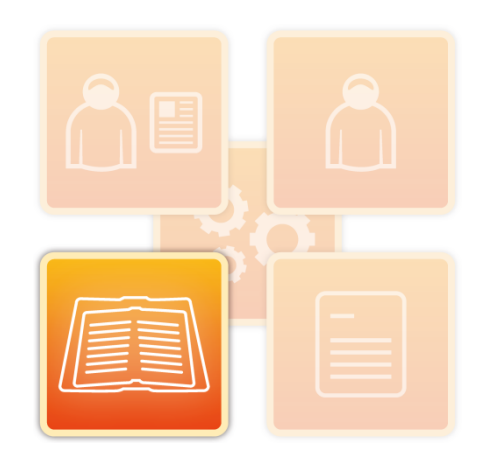

#### Aktualizácia VUPCH

| Z4 Vedecko pedagogická a umelecká charakteristika zamestnanca a Charakteristika výstupov tvorivej činnosti |                                                                               |                                                   |  |  |
|----------------------------------------------------------------------------------------------------|-------------------------------------------------------------------------------|---------------------------------------------------|--|--|
| #                                                                                                    | Prehľad                                                                       | Akcie                                             |  |  |
| 1.                                                                                                    | Vedecko pedagogická a umelecká charakteristika zamestnanca pre a.r. 2024/2025 | 💷 Zmeň 💷 Vymaž 🛁 Tlač 🖼 XML výstup 💷 Trvalý odkaz |  |  |
| 2.                                                                                                    | Vedecko pedagogická a umelecká charakteristika zamestnanca pre a.r. 2023/2024 |                                                   |  |  |
|                                                                                                    | Pridaj novú                                                                   |                                                   |  |  |
|                                                                                                    |                                                                               |                                                   |  |  |
|                                                                                                    |                                                                               |                                                   |  |  |

Pre editáciu údajov v priebehu AR kliknite na ikonku "Zmeň"...

Pri prechode na ďalší akademický rok kliknite na ikonku "Pridaj novú" a potom na ikonku "Kopíruj"… Takto sa vytvorí ďalší záznam pre ďalší AR a pomocou funkcie "Kopíruj" sa zjednoduší proces vytvárania pridaného VUPCH pričom sa zachová aj história pre predchádzajúce akademické roky.

| z4 Vedecko pedagogická a umelecká charakteristika zamestnanca a Charakteristika výstupov tvorivej činnosti « |                                          |                                                                |                       |                  |  |  |
|----------------------------------------------------------------------------------------------------|------------------------------------------|----------------------------------------------------------------|-----------------------|------------------|--|--|
| #                                                                                                    | Prehľad                                  |                                                                | Akcie                 |                  |  |  |
| <i>"</i>                                                                                                    |                                          |                                                                |                       |                  |  |  |
| 1.                                                                                                    | Vedecko pedagogická a umelecká charakter | istika zamestnanca pre a.r. 2024/2025                          | 🛁 Tlač 🛛 🖾 XML výstup |                  |  |  |
| 2.                                                                                                    | Vedecko pedagogická a umelecká charakter | stika zamestnanca pre a.r. 2023/2024                           | 📄 Tlač 🛛 XML výstup   |                  |  |  |
| Prida                                                                                                    | anie vedecko pedagogickej a umeleckej ch | arakteristiky                                                  |                       | 🗸 Zapíš 🛛 🕺 Zruš |  |  |
| Zákla                                                                                                    | ndné údaje                               |                                                                |                       |                  |  |  |
| Zvere                                                                                                    | ejniť VUPCH a VTČ na Verejnom portáli    |                                                                |                       |                  |  |  |
| Akad                                                                                                    | lemický rok                              | 2025/2026 🗸 Kopíruj údaje z akademického roku 2024/2025 🗸 🔽 Ko | píruj                 |                  |  |  |
| Regis                                                                                                    | ster zamestnancov Url                    |                                                                |                       |                  |  |  |
|                                                                                                    |                                          | ✓ Načítaj z MAIS                                               |                       |                  |  |  |
| ORC                                                                                                    | ID                                       |                                                                |                       |                  |  |  |
| Študij                                                                                                    | jný odbor (zo sústavy š. o.)             |                                                                | ~                     |                  |  |  |
| Prac                                                                                                    | ovné zaradenie                           |                                                                |                       |                  |  |  |
| Ponu                                                                                                    | ka pracovných pomerov v MAIS             |                                                                | ~                     |                  |  |  |
| Názo                                                                                                    | v pracoviska                             |                                                                |                       |                  |  |  |
|                                                                                                    |                                          |                                                                |                       |                  |  |  |
| Popis                                                                                                    | (pracovné zaradenie)                     |                                                                | 1                     |                  |  |  |
|                                                                                                    |                                          | Adroop propoviaka                                              |                       |                  |  |  |
|                                                                                                    |                                          | Auresa pracoviska                                              |                       |                  |  |  |
|                                                                                                    |                                          | Ulica Číslo                                                    |                       |                  |  |  |
|                                                                                                    |                                          |                                                                |                       |                  |  |  |
|                                                                                                    |                                          | PSČ Obec                                                       |                       |                  |  |  |
|                                                                                                    |                                          |                                                                |                       |                  |  |  |
|                                                                                                    |                                          | Ak ste nenašli obec, zadajte 00000 - Neznáma                   |                       |                  |  |  |
|                                                                                                    |                                          | Štát                                                           |                       |                  |  |  |
|                                                                                                    |                                          | Slovenská republika (SK)                                       |                       |                  |  |  |

Na ďalších stranách je podrobný návod na vytvorenie a správu VUPCH...

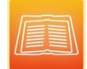

## 1. Vedecko-pedagogická a umelecká charakteristika zamestnanca a charakteristika predkladaného výstupu tvorivej činnosti

Agenda týkajúca sa vedecko-pedagogickej a umeleckej charakteristiky zamestnanca (ďalej len VUPCH) a evidencia charakteristiky predkladaného výstupu tvorivej činnosti sú do MAIS pridané od verzie 22.0913.1 a vyššej.

Účelom tejto funkcionality je evidencia, správa a export údajov o vedecko-pedagogickej a umeleckej charakteristike zamestnanca v predpísaných formátoch výstupu (pdf, rtf a XML).

Charakteristika predkladaného výstupu tvorivej činnosti (VTC) je voliteľnou súčasťou VUPCH. Evidencia výstupu tvorivej činnosti (VTC) nie je možná mimo VUPCH!

Evidencia VUPCH je v rozhraní pedagóg prístupná cez menu Ostatné >> Moje VUPCH a VTC.

| 1 |       | Správ                       | /a zamestnancov                                                                                                    |                                                                                                    |                                                                                                    | 0                                                      |
|---|-------|-----------------------------|----------------------------------------------------------------------------------------------------|----------------------------------------------------------------------------------------------------|----------------------------------------------------------------------------------------------------|--------------------------------------------------------|
| 2 | E     | ditácia                     |                                                                                                    |                                                                                                    |                                                                                                    | <ul> <li>Rozbaľ všetky sekcie</li> </ul>               |
|   |       | ZAMESTNANEC                 | & 15031                                                                                                    | OSOB                                                                                                    | A                                                                                                    |                                                        |
|   | Preh  | afad pracovných<br>pomerov: | 15031 15031, 1IAA, FF (Hlawný)<br>1 Druh PPT: 1 Predbežné ukončenie: Úvázok: 1 Kategória: 69<br>Režim práce: 1 Osobné číslo: 15031, 2KAJ, FHPV<br>2 Druh PPT: 2 Predbežné ukončenie: Úvázok: 0.5 Kategória:<br>86 Režim práce: 1 Osobné číslo: 215031, RPU, PU<br>FPP007 bez PPV - pror. PU, DFM, FMEO<br>FPP001 bez PPV - pror. PU, DFH, FMFV<br>FPP002 bez PPV - pror. PU, DFFF, GTF<br>FPP003 bez PPV - pror. PU, DPBF, PBF<br>FPP005 bez PPV - pror. PU, DFS, FŠ<br>FPP006 bez PPV - pror. PU, DFS, FŠ<br>FPP006 bez PPV - pror. PU, DFS, FZ | Meno a priezvisko<br>Dátum narođenia<br>Rođné číslo<br>Číslo OF<br>Adresa<br>Telefonické kontakty<br>emai<br>wet | : prof. PaedDr. Ivana 2eae18c490a, PhD.<br>30.07.1972<br>5811048125<br>#####<br>d88e599aff90 30, 08001 Prešov<br>:<br>test@mais.local | BEZ FOTOGRAFIE<br>NO PHOTO<br>KEIN FOTO<br>FOTO NELKUL |
| z | 4 Veo | decko pedago                | gická a umelecká charakteristika zamestnanca a Char                                                                                                    | rakteristika výstupo                                                                                             | v tvorivej činnosti                                                                                                    | *                                                      |
|   | #     | Prehľad                     |                                                                                                    | Akc                                                                                                    | ie                                                                                                    |                                                        |
|   | 1.    | Vedecko peda                | agogická a umelecká charakteristika zamestnanca pre a.r. 2                                                                                                    | 024/2025                                                                                                    | 'Zmeň 💷 Vymaž 📴 Tlač 🕱 XML výstup 📑 Trvaly                                                                                            | ý odkaz                                                |
|   | 2.    | Vedecko peda                | agogická a umelecká charakteristika zamestnanca pre a.r. 2                                                                                                    | 023/2024                                                                                                    | 'Zmeň 💷 Vymaž 🛁 Tlač 💽 XML výstup 📑 Trvaly                                                                                            | ý odkaz                                                |
|   |       | Pridaj novú                 |                                                                                                    |                                                                                                    |                                                                                                    |                                                        |

Obr. 1 Obrazovka VUPCH – Správa zamestnancov

## 1.1 Prehľad evidovaných VUPCH zamestnanca

Na záložke Z4 v editácii zamestnanca sa zobrazuje prehľadová tabuľka s už existujúcimi VUPCH daného zamestnanca, ktoré sú zoradené zostupne podľa akademického roka. Pre každý zobrazený záznam sa zobrazuje akademický rok, pre ktorý je daný záznam vytvorený. V stĺpci Akcie sú nasledovné tlačidlá:

- Zmeň otvorí formulár pre editáciu príslušného záznamu VUPCH.
- Vymaž umožní zmazať príslušný záznam VUPCH. Proces zmazania je nutné potvrdiť.
- Tlač združené tlačidlo, ktoré obsahuje nasledovné možnosti:
  - Tlač tlač vyplneného formulára VUPCH podľa aktuálne platnej formy.
  - Tlač formulár charakteristiky VTC tlač formulára charakteristika predkladaného výstupu tvorivej činnosti pre všetky výstupy tvorivej činnosti evidované v danom VUPCH.

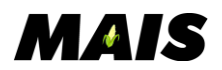

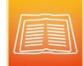

- Tlač formulár predkladaných charakteristík VTC tlač formulára charakteristika predkladaného výstupu tvorivej činnosti pre všetky výstupy tvorivej činnosti evidované v danom VUPCH, ktoré majú príznak "predkladaný výstup".
- XML výstup generovanie XML dátového súboru pre príslušné VUPCH.
- Stiahni prílohy vyvolá stiahnutie všetkých príloh vložených k danému záznamu VUPCH (ak je viac ako jedna príloha, tak také prílohy sa stiahnu ako jeden ZIP archív).

Pod prehľadovou tabuľkou sa nachádza tlačidlo *"Pridaj novú"* pre účely vytvorenia nového záznamu VUPCH pre zvolený akademický rok.

## 1.2 Vytvorenie nového záznamu VUPCH

Kliknutím na tlačidlo "*Pridaj novú"* sa používateľovi zobrazí formulár pre evidenciu všetkých potrebných údajov súvisiacich s vedecko-pedagogickou a umeleckou charakteristikou zamestnanca.

## Povinnými údajmi pre úspešné vytvorenie / existenciu nového záznamu sú "Akademický rok" a "Názov pracoviska".

Pre vytvorenie nového záznamu VUPCH alebo potvrdenie zmien u existujúceho záznamu VUPCH je potrebné potvrdenie kliknutím na tlačidlo Zapíš na začiatku formulára. Kliknutím na tlačidlo Zruš, sa formulár VUPCH zavrie bez uloženia zmien! Tlačidlá "Zapíš" na úrovni jednotlivých vnorených formulárov slúžia iba na uloženie zmien do medzi-pamäte!

### Formulár obsahuje nasledovné odstavce:

- 1. Základné údaje
- 2. Pracovné zaradenie
- 3. Vysokoškolské vzdelanie a ďalší kvalifikačný rast
- 4. Súčasné a predchádzajúce zamestnania
- 5. Rozvoj pedagogických, odborných, jazykových, digitálnych a iných zručností
- 6. Prehľad aktivít v rámci pedagogického pôsobenia na škole
- 7. Prehľad výsledkov tvorivej činnosti
- 8. Prehľad aktivít v organizovaní vysokoškolského vzdelávania a tvorivých činností
- 9. Prehľad zahraničných mobilít a pôsobenia so zameraním na vzdelávanie a tvorivú činnosť v študijnom odbore
- 10. Ostatné relevantné skutočnosti a aktivity súvisiace s vysokoškolským vzdelaním alebo tvorivou činnosťou

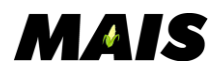

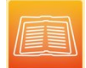

### Základné údaje

Odstavec slúži na evidenciu nasledovných údajov:

- Zverejniť VUPCH na Verejnom portáli používateľ má možnosť rozhodnúť o tom, či bude jeho VUPCH zverejenená alebo nie. Ak bude zaškrtnuté políčko pre zobrazenie, vo Verejnom portáli sa pri mene používateľ a zobrazí tlačidlo pre možnosť tlače VUPCH formulára.
- *Akademický rok* povinný údaj. Systém prednastaví platný aktuálny prebiehajúci akademický rok s možnosťou zmeny. Systém nepovolí vytvorenie záznamu na akademický rok, ak už v danom akademickom roku pre daného zamestnanca existuje iný záznam VUPCH.
- Register zamestnancov Url textové pole pre evidenciu odkazu na záznam osoby v registri zamestnancov. Je tu možnosť aj kliknutím na tlačidlo Načítaj z MAIS, ktorá vygeneruje url adresu, ak sa ju nepodarí dohľadať (osoba nemá nastavený identifikátor CRZ), systém informuje používateľa hláškou: "Nepodarilo sa získať URL zamestnanca v CRZ".
- *ORCID* textové pole pre účely evidencie ORCID.
- Sústava študijných odborov ponuka číselníka sústava študijných odborov.

| Z4 \ | Vedecko pedagogická a umeleck                                                  | á charakteristika zamestnanca a Charakteristika výstupov tvorivej činnosti | * |  |  |  |  |
|------|--------------------------------------------------------------------------------|----------------------------------------------------------------------------|---|--|--|--|--|
| #    | Frehľad #                                                                      | Akcie                                                                      |   |  |  |  |  |
| 1    | I. Vedecko pedagogická a umele                                                 | q                                                                          |   |  |  |  |  |
| 2    | 2. Vedecko pedagogická a umele                                                 | 19                                                                         |   |  |  |  |  |
| P    | Pridanie vedecko pedagogickej a umeleckej charakteristiky 🗸 Zruš               |                                                                            |   |  |  |  |  |
| Z    | Základné údaje                                                                 |                                                                            |   |  |  |  |  |
| Z    | Zverejniť VUPCH a VTČ na Verejnom po                                           | rtáli 🗌                                                                    |   |  |  |  |  |
| A    | Akademický rok                                                                 | 2025/2026 v Kopíruj údaje z akademického roku 2024/2025 v VKopíruj         |   |  |  |  |  |
| R    | Register zamestnancov Url https://www.portalvs.sk/regzam/detail/pid10170544664 |                                                                            |   |  |  |  |  |
|      | ✓ Načitaj z MAIS                                                               |                                                                            |   |  |  |  |  |
| C    | ORCID                                                                          |                                                                            |   |  |  |  |  |
| Š    | Študijný odbor (zo sústavy š. o.)                                              | ekonómia a manažment (6213) v                                              |   |  |  |  |  |

Obr. 2 Základné údaje

Pre **kopírovanie vlastností** z už existujúceho záznamu VUPCH slúži prvok s názvom "Kopíruj údaje z akademického roku". Používateľ si zvolí akademický rok, pre ktorý chce nové VUPCH vytvoriť, následne zvolí akademický rok existujúceho VUPCH, ktorého vlastnosti chce skopírovať a klikne na tlačidlo Kopíruj.

Týmto sa do aktuálne otvoreného formulára, do príslušných polí skopírujú údaje z existujúceho záznamu VUPCH vo zvolenom akademickom roku. Z kopírovania sú vyňaté tieto údaje, pretože sa očakávajú pre každý akademický rok iné hodnoty:

- Zabezpečované študijné programy v aktuálnom akademickom roku.
- Zabezpečované habilitačné alebo inauguračné konanie v aktuálnom akademickom roku.
- Prehľad vedených záverečných prác (číselné údaje v štatistickej tabuľke).
- Prehľad výstupov tvorivej činnosti a ohlasov na výstupy tvorivej činnosti za posledných 6 rokov (číselné údaje v štatistickej tabuľke).

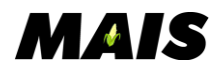

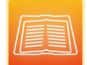

### Pracovné zaradenie

Desserve é sere de sie

V odstavci je možné evidovať údaje súvisiace s aktuálnym pracovným zaradením osoby zamestnanca v nasledovnom rozsahu:

- *Ponuka pracovných pomerov MAIS* pomocné výberové menu s ponukou pracovných pomerov evidovaných pre daného zamestnanca v MAIS. Výberom konkrétneho pracovného pomeru sa vyplnia polia Názov pracoviska a Adresa pracoviska podľa vlastností daného pracovného pomeru s možnosťou dodatočnej úpravy.
- *Názov pracoviska* povinné textové pole pre účely evidencie názvu pracoviska.
- *Popis (pracovné zaradenie)* textové pole pre účely evidencie názvu pracovnej pozície/zaradenia.

| • | Adresa | pracoviska - | - sada polí | pre evidenci | u adresy | pracoviska. |
|---|--------|--------------|-------------|--------------|----------|-------------|
|   |        | 1            |             | 1            | 2        | 1           |

| Ponuka pracovných pomerov v MAIS |                                  |                    | ~   |
|----------------------------------|----------------------------------|--------------------|-----|
| Názov pracoviska                 |                                  |                    |     |
| Popis (pracovné zaradenie)       |                                  |                    | li. |
|                                  | Adresa pracoviska                |                    |     |
|                                  | Ulica                            | Číslo              |     |
|                                  | PSČ Obec                         |                    |     |
|                                  | Ak ste nenašli obec, zadaj       | te 00000 - Neznáma |     |
|                                  | Štát<br>Slovenská republika (SK) | •                  |     |

Obr. 3 Pracovné zaradenie

### Vysokoškolské vzdelanie a ďalší kvalifikačný rast

Odstavec obsahuje šesť zbaliteľných blokov pre účely evidencie údajov súvisiacich s konkrétnym dosiahnutým vysokoškolským vzdelaním. Samostatne je možné evidovať informácie k vzdelaniu prvého, druhého a tretieho stupňa k vzdelaniu, ktoré viedlo k zisku titulov docent, profesor alebo DrSc. V každom bloku sú dostupné nasledovné formulárové polia:

- Ponuka vysokoškolského vzdelania osoby zamestnanca rozbaľovacie menu s ponukou dosiahnutých vš vzdelaní evidovaných v osobe. Výberom existujúceho vš vzdelania sa predom vyplnia vybrané údaje v nižšie uvedených poliach. Editácia predom vyplnených údajov je možná iba pri zrušení výberu vš vzdelania z tejto ponuky.
- *Vysoká škola* ponuka číselníka vysokých škôl.
- *Vysoká škola manuálne* textové pole pre zadanie názvu vysokej školy, ak sa nenachádza v číselníku.
- *Fakulta* ponuka číselníka vysokých škôl s ponukou fakúlt prípadne zvolenej vysokej školy.

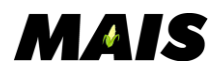

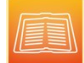

- Fakulta manuálne textové pole pre zadanie názvu fakulty, ak sa nenachádza v číselníku.
- *Študijný odbor* ponuka číselníka študijných odborov.
- *Študijný odbor manuálne* textové pole pre zadanie názvu odboru, ak sa nenachádza v číselníku.
- *Študijný program* ponuka číselníka študijných programov pre prípadne zvolenú vysokú školu a fakultu.
- *Študijný program manuálne* textové pole pre zadanie študijného programu, ak sa nenachádza v číselníku.
- *Rok ukončenia* pole pre uvedenie kalendárneho roku ukončenia štúdia.
- *Tlačidlo "Pridaj ďalšie"* pomocou tohto tlačidla môže používateľ pridať ďalšie vš vzdelanie, tlačidlo sa nachádza pri všetkých blokoch s vš vzdelaním. Po kliknutí na tlačidlo sa zobrazia rovnaké formulárové polia a počet pridaní vš vzdelania nie je obmedzený.

Vysokoškolské vzdelanie a ďalší kvalifikačný rast

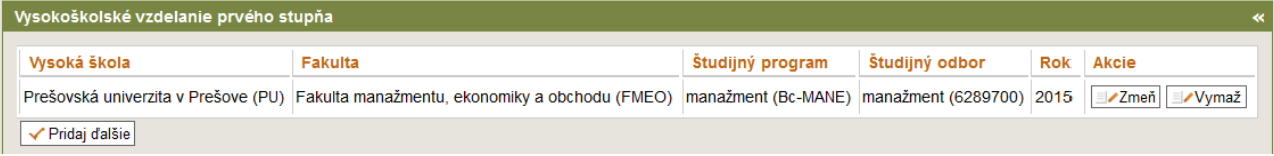

Pre úspešné uloženie údajov v tomto bloku je nutné vyplniť, alebo zvoliť Názov vysokej školy, študijný odbor, študijný program a rok ukončenia.

Pre dvojice polí ponuka z číselníka a zadanie údaju manuálne je v systéme obmedzenie, ktoré v prípade zadania údaju jedným spôsobom zakáže výber údaju druhým spôsobom. Zneprístupní sa buď výberové menu, alebo textové pole.

Tlačidlo Resetuj polia vymaže navolený obsah iba v príslušnom bloku.

| Vysokoškolské vzdelanie a ďalší kvalifikačný rast |   |          |  |  |
|---------------------------------------------------|---|----------|--|--|
| Vysokoškolské vzdelanie prvého stupňa             |   | *        |  |  |
|                                                   |   |          |  |  |
| Ponuka vš vzdelania osoby zamestnanca             | ~ |          |  |  |
| Vysoká škola                                      | ~ |          |  |  |
| Vysoká škola manuálne                             |   |          |  |  |
| Fakulta                                           | ~ |          |  |  |
| Fakulta manuálne                                  |   |          |  |  |
| Študijný odbor                                    | ~ |          |  |  |
| Študijný odbor manuálne                           |   |          |  |  |
| Študijný program                                  | ~ |          |  |  |
| Študijný program manuálne                         |   |          |  |  |
| Rok ukončenia                                     |   |          |  |  |
| ✓ Zapíš S Resetuj polia Zruš                      |   |          |  |  |
|                                                   |   |          |  |  |
| Vysokoškolské vzdelanie druhého stupňa            |   | »        |  |  |
| Vysokoškolské vzdelanie tretieho stupňa           |   | »        |  |  |
| Titul docent                                      |   |          |  |  |
| Titul profesor                                    |   |          |  |  |
| Titul DrSc.                                       |   | <b>»</b> |  |  |

Obr. 4 Vysokoškolské vzdelanie a ďalší kvalifikačný rast

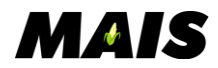

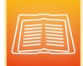

#### Súčasné a predchádzajúce zamestnania

V odstavci je možné spravovať a evidovať zamestnanecké pomery pre účely zverejnenia v rámci formulára VUPCH. O zaevidovaných zamestnaniach sa zobrazujú údaje v stĺpcoch "Pracovné zaradenie", "Inštitúcia" a "Trvanie od-do". Každý záznam je možné upraviť kliknutím na tlačidlo "Zmeň" alebo zmazať kliknutím na tlačidlo "Vymaž". Pod prehľadovou tabuľkou zamestnaní sa zobrazuje tlačidlo "Pridaj zamestnanie" pre opakované pridávanie nových záznamov.

| Pracovné zaradenie | Inštitúcia                                     | Trvanie od - do (rok) | Akcie                          |
|--------------------|------------------------------------------------|-----------------------|--------------------------------|
| FPPd01             | Fakulta manažmentu, ekonomiky a obchodu (FMEO) | 2022 - 2023           | <b>⊒</b> ∕Zmeň <b>⊒</b> ∕Vymaž |
| FPPd01             | Technická univerzita v Košiciach               | 2021 - 2022           | Zmeň Vymaž                     |

Obr. 5 Súčasné a predchádzajúce zamestnania

Kliknutím na "Pridaj zamestnanie" sa zobrazí formulár obsahujúci nasledovné prvky

- *Ponuka pracovných pomerov MAIS* pomocné výberové menu s ponukou pracovných pomerov evidovaných pre daného zamestnanca v MAIS. Výberom konkrétneho pracovného pomeru sa v systéme vytvorí na pozadí väzba na zvolený pracovný pomer a ostatné polia sa zneprístupnia.
- Názov pracoviska manuálne povinné pole pre potreby evidencie názvu pracoviska.
- *Materská inštitúcia* nepovinné pole pre názov inštitúcie, kde bol/je pracovný pomer realizovaný.
- *Pracovná pozícia* povinné pole pre zadanie názvu pracovnej pozície alebo pracovného zaradenia.
- *Trvanie od do (rok) –* povinné je minimálne zadanie dátumu od.

Kliknutím na tlačidlo "Zapíš" sa daný záznam pridá do tabuľky súčasných a predchádzajúcich zamestnaní. Kliknutím na tlačidlo "Zresetuj polia" sa vynulujú nastavenia polí pre aktuálne evidované zamestnanie. Kliknutím na tlačidlo "Zruš" sa formulár pre evidenciu/editáciu zamestnania zavrie bez zmien.

| Zamestnanie - Pridanie           |                            |   |
|----------------------------------|----------------------------|---|
| Ponuka pracovných pomerov v MAIS |                            | ~ |
| Názov pracoviska manuálne        |                            |   |
| Materská inštitúcia              |                            |   |
| Pracovná pozícia                 |                            |   |
| Trvanie od - do                  |                            |   |
|                                  | Zapíš Resetuj polia S Zruš |   |

Obr. 6 Zamestnanec - Pridanie

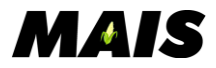

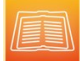

## Rozvoj pedagogických, odborných, jazykových, digitálnych a iných zručností

V odstavci je možné spravovať a evidovať záznamy v súvislosti s absolvovanými kurzami a odbornými aktivitami. O každom zaevidovanom zázname sa zobrazujú údaje v stĺpcoch "Popis aktivity, kurzu alebo ďalšieho vzdelávania", "Inštitúcia" a "Rok". Každý záznam je možné upraviť kliknutím na tlačidlo "Zmeň" alebo zmazať kliknutím na tlačidlo "Vymaž".

| Rozvoj pedagogických, odborných, jazykových, digitálnych a iných zručností |                    |      |            |  |  |  |
|----------------------------------------------------------------------------|--------------------|------|------------|--|--|--|
| Popis aktivity, kurzu alebo ďalšieho vzdelávania                           | Inštitúcia         | Rok  | Akcie      |  |  |  |
| Kurz anglického jazyka pre pokročilých                                     | Jazyková škola ABC | 2015 | Zmeň Vymaž |  |  |  |
| ✓ Pridaj aktivitu alebo kurz                                               |                    |      |            |  |  |  |

Obr. 7 Rozvoj pedagogických, odborných, digitálnych a iných zručností

Kliknutím na tlačidlo "Pridaj aktivitu alebo kurz" sa zobrazí formulár pre pridanie záznamu o aktivite alebo kurze. Pre evidenciu potrebných údajov sú k dispozícii nasledovné prvky:

- *Popis aktivity, kurzu alebo ďalšieho vzdelávania* povinné textové pole pre stručný popis aktivity/kurzu.
- *Inštitúcia* rozbaľovacie menu s ponukou číselníka vysokých škôl v MAIS. Údaj je povinný, ak nie je vyplnená inštitúcia manuálne.
- *Inštitúcia manuálne* textové pole pre ručnú evidenciu názvu inštitúcie, kde sa aktivita konala. Údaj je povinný, ak nie je zvolená inštitúcia z číselníka.
- *Rok* povinné pole pre evidenciu kalendárneho roku konania aktivity.

Pre polia "Inštitúcia" a "Inštitúcia manuálne" platí pravidlo, že systém v prípade nastavenia údaju v jednom poli, zneprístupní možnosť údaju v druhom poli.

Kliknutím na tlačidlo "Zapíš" sa daný záznam pridá do tabuľky aktivít a kurzov. Kliknutím na tlačidlo "Zresetuj polia" sa vynulujú nastavenia polí pre aktuálne evidovaný záznam. Kliknutím na tlačidlo "Zruš" sa formulár pre evidenciu/editáciu aktivity/kurzu zavrie bez zmien.

| Ďalšie vzdelanie - Pridanie                      |                              |
|--------------------------------------------------|------------------------------|
| Popis aktivity, kurzu alebo ďalšieho vzdelávania |                              |
| Inštitúcia                                       | v                            |
| Inštitúcia manuálne                              |                              |
| Rok                                              |                              |
|                                                  | Zapíš 8 Resetuj polia 8 Zruš |

Obr. 8 Ďalšie vzdelanie - Pridanie

## Prehľad aktivít v rámci pedagogického pôsobenia na škole

Odstavec obsahuje päť zbaliteľných blokov pre účely evidencie údajov o konkrétnych aktivitách súvisiacich s pedagogickým pôsobením na vysokej škole. Okruhy informácií sú rozdelené do nasledovných blokov:

- Zabezpečované profilové predmety v aktuálnom roku
- Zabezpečované ostatné predmety v aktuálnom roku

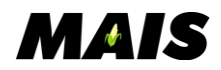

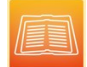

- Zabezpečované študijné programy v aktuálnom akademickom roku
- Zabezpečované habilitačné alebo inauguračné konanie v aktuálnom akademickom roku
- Prehľad vedených záverečných prác

#### Zabezpečované profilové predmety v aktuálnom roku

Zbaliteľný blok poskytujúci možnosť evidovať základné informácie o pedagógom zabezpečovaných profilových predmetoch v aktuálnom akademickom roku, respektíve v akademickom roku, ktorý sa zhoduje s akademickým rokom vytváraného/editovaného VUPCH.

O evidovaných zabezpečovaných profilových predmetoch sú v tabuľke zobrazené informácie v nasledovných stĺpcoch. "*Predmet*" (zobrazuje sa názov predmetu), "*Študijný program (stupeň, odbor)*", kde sa zobrazuje používateľom vybraný študijný program štúdia , v ktorého odporúčanom študijnom pláne je predmet zaradený, stupeň a názov odboru daného študijného programu. Každý záznam je možné upraviť kliknutím na tlačidlo "Zmeň", alebo zmazať kliknutím na tlačidlo "Vymaž".

| Prehľad aktivít v rámci pedagogického pôsobenia na vysokej škole |                                                                                          |              |  |  |  |  |
|------------------------------------------------------------------|------------------------------------------------------------------------------------------|--------------|--|--|--|--|
| Zabezpečované profilové predn                                    | nety v aktuálnom roku                                                                    | *            |  |  |  |  |
| Predmet                                                          | Študijný program (stupeň, odbor)                                                         | Akcie        |  |  |  |  |
| Didaktika anglického jazyka 2                                    | učiteľstvo biológie a anglického jazyka a literatúry (2., učiteľstvo a pedagogické vedy) | Zmeň ⊒≁Vymaž |  |  |  |  |
| ✓ Pridaj predmet                                                 |                                                                                          |              |  |  |  |  |

Obr. 9 Prehľad aktivít – Zabezpečované profilové predmety v aktuálnom roku

Kliknutím na tlačidlo "Pridaj predmet" sa zobrazí formulár pre pridanie záznamu o profilovom predmete. Pre evidenciu potrebných údajov sú k dispozícii nasledovné prvky:

- Predmet kliknutím na tlačidlo "Hľadaj predmet štúdia" sa zobrazí modálne okno s ponukou predmetov štúdia platných v akademickom roku vytváraného/editovaného VUPCH. Používateľ môže vyhľadávať predmety, ku ktorým má ľubovoľný vzťah (garant, kogarant, cvičiaci, ...) podľa typu predmetu, kódu, skratky, názvu, príslušnosti k fakulte, pracovisku a študijnému programu štúdia. Výber predmetu potvrdzuje kliknutím na tlačidlo "Zvoľ". Vo vstupnom poli "Predmet" sa zobrazí názov a skratka zvoleného predmetu.
- *Názov profilového predmetu manuálne* textové pole pre manuálnu evidenciu názvu predmetu štúdia. Ak je uvedená táto hodnota, tak je zneprístupnená možnosť výberu predmetu štúdia, viď. vyššie a naopak.
- Študijný program povinný výber študijného programu. Ponúkajú sa všetky študijné programy štúdia platné pre akademický rok evidovaného VUPCH. Na začiatku zoznamu sa zobrazujú študijné programy, pre ktoré je predmet definovaný ako profilový, alebo ďalší profilový. Nasledujú študijné programy, kde je predmet neprofilový, ale v určitej záväznosti, ďalej sa zobrazujú všetky ostatné študijné programy štúdia.
  - Ak je predmet v odporúčanom študijnom pláne daného študijného programu štúdia definovaný ako profilový, tak sa za skratkou študijného programu zobrazí v zátvorke skratka **PP**.

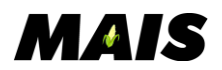

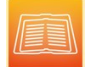

- Ak je predmet v odporúčanom študijnom pláne daného študijného programu štúdia definovaný ako ďalší profilový, tak sa za skratkou študijného programu zobrazí v zátvorke skratka **DP**.
- Ak nie je predmet v odporúčanom študijnom pláne daného študijného programu štúdia definovaný ako PP alebo DP, tak sa za skratkou študijného programu zobrazí v zátvorke skratka jeho záväznosti (P- povinný, PV- povinne voliteľný, V výberový).
- *Študijný program manuálne* textové pole pre zadanie názvu študijného programu. Údaj je povinný v prípade, ak nie je zvolený študijný program z číselníka.
- Stupeň povinný údaj, prípade výberu študijného programu z číselníka sa nastaví podľa stupňa štúdia príslušného študijného programu.
- Študijný odbor povinný výber z ponuky číselníka študijných odborov. Používateľovi sa prednastaví odbor v prípade výberu študijného programu z ponuky študijných programov štúdia. Odbor je možné zmeniť.
- *Študijný odbor manuálne* textové pole pre zadanie názvu študijného odboru. Údaj je povinný v prípade, ak nie je zvolený študijný odbor z číselníka.

Kliknutím na tlačidlo "Zapíš" sa daný záznam pridá do tabuľky Zabezpečovaných profilových predmetov. Kliknutím na tlačidlo "Zresetuj polia" sa vynulujú nastavenia polí pre aktuálne evidovaný záznam. Kliknutím na tlačidlo "Zruš" sa formulár pre evidenciu/editáciu predmetu zavrie bez zmien.

| Zabezpečovaný profilový predmet - Pridanie |                         |   |  |  |  |  |
|--------------------------------------------|-------------------------|---|--|--|--|--|
| Predmet                                    | 🔍 Hľadaj predmet štúdia |   |  |  |  |  |
| Názov profilového predmetu manuálne        |                         |   |  |  |  |  |
| Študijný program                           | v                       |   |  |  |  |  |
| Študijný program manuálne                  | Stupeň                  | ~ |  |  |  |  |
| Študijný odbor                             | v                       |   |  |  |  |  |
| Študijný odbor manuálne                    |                         |   |  |  |  |  |
| ✓ Zapiš 8 Rese                             | ij polia 👩 Zruš         |   |  |  |  |  |

Obr. 10 Zabezpečovaný profilový predmet - Pridanie

Ak je predmet profilovým v odporúčaných študijných plánoch viacerých študijných programov a zároveň je to žiadané v príslušnom výstupe VUPCH uviesť, tak je potrebné zopakovať pridanie toho istého predmetu s výberom ďalšieho študijného programu, v ktorého odporúčanom študijnom pláne je príslušný predmet uvedený ako profilový.

## Zabezpečované ostatné predmety v aktuálnom roku

Zbaliteľný blok poskytujúci možnosť evidovať základné informácie o pedagógom zabezpečovaných ostatných predmetoch v aktuálnom akademickom roku, respektíve v akademickom roku, ktorý sa zhoduje s akademickým rokom vytváraného/editovaného VUPCH.

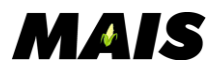

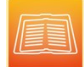

O evidovaných zabezpečovaných ostatných predmetoch sú v tabuľke zobrazené informácie v nasledovných stĺpcoch. "*Predmet*" (zobrazuje sa názov predmetu), "*Študijný program (stupeň, odbor)*", kde sa zobrazuje názov študijného programu štúdia, stupeň a názov odboru daného študijného programu. Každý záznam je možné upraviť kliknutím na tlačidlo "Zmeň" alebo zmazať kliknutím na tlačidlo "Vymaž".

| rehľad aktivít v rámci pedagogického pôsobenia na vysokej škole |                                                                                          |              |  |  |  |
|-----------------------------------------------------------------|------------------------------------------------------------------------------------------|--------------|--|--|--|
| Zabezpečované profilové predmety v aktuálnom roku »             |                                                                                          |              |  |  |  |
| Zabezpečované ostatné pred                                      | mety v aktuálnom roku                                                                    | *            |  |  |  |
| Predmet                                                         | Študijný program (stupeň, odbor)                                                         | Akcie        |  |  |  |
| Súvislá pedagogická prax 3                                      | učiteľstvo anglického jazyka a literatúry a dejepisu (2., učiteľstvo a pedagogické vedy) | Zmeň ⊒∕Vymaž |  |  |  |
| ✓ Pridaj predmet                                                |                                                                                          |              |  |  |  |

Obr. 11 Prehľad aktivít – Zabezpečované ostatné predmety v aktuálnom roku

Kliknutím na tlačidlo "Pridaj predmet" sa zobrazí formulár pre pridanie záznamu o zabezpečovanom ostatnom predmete. Pre evidenciu potrebných údajov sú k dispozícii nasledovné prvky:

- Predmet kliknutím na tlačidlo "Hľadaj predmet štúdia" sa zobrazí modálne okno s ponukou predmetov štúdia platných v akademickom roku vytváraného/editovaného VUPCH. Používateľ môže vyhľadávať predmety, ku ktorým má ľubovoľný vzťah (garant, kogarant, cvičiaci) podľa typu predmetu, kódu, skratky, názvu, príslušnosti k fakulte, pracoviska a študijnému programu štúdia. Výber predmetu potvrdzuje kliknutím na tlačidlo "Zvoľ". Vo vstupnom poli "Predmet" sa zobrazí názov a skratka zvoleného predmetu.
- *Názov profilového predmetu manuálne* textové pole pre manuálnu evidenciu názvu predmetu štúdia. Ak je uvedená táto hodnota, tak je zneprístupnená možnosť výberu predmetu štúdia, viď. vyššie a naopak.
- *Študijný program* nepovinný výber študijného programu. Ponúkajú sa všetky študijné programy štúdia platné pre akademický rok evidovaného VUPCH. Na začiatku zoznamu sa zobrazujú študijné programy, v ktorých odporúčaných študijných plánoch je predmet zapísaný v určitej záväznosti, ďalej sa zobrazujú všetky ostatné študijné programy štúdia.
  - Ak je predmet v odporúčanom študijnom pláne daného študijného programu štúdia zapísaný v určitej záväznosti, tak sa za skratkou študijného programu zobrazí v zátvorke skratka jeho záväznosti (P- povinný, PV- povinne voliteľný, V výberový).
- *Študijný program manuálne* textové pole pre zadanie názvu študijného programu. Údaj je nepovinný.
- *Stupeň* nepovinný údaj, prípade výberu študijného programu z číselníka sa nastaví podľa stupňa štúdia príslušného študijného programu.
- Študijný odbor nepovinný výber z ponuky číselníka študijných odborov. Používateľovi sa prednastaví odbor v prípade výberu študijného programu z ponuky študijných programov štúdia. Odbor je možné zmeniť.

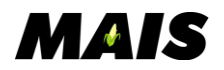

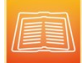

• *Študijný odbor manuálne* – textové pole pre zadanie názvu študijného odboru. Údaj je nepovinný v prípade.

Kliknutím na tlačidlo "Zapíš" sa daný záznam pridá do tabuľky Zabezpečovaných ostatných predmetov. Kliknutím na tlačidlo "Zresetuj polia" sa vynulujú nastavenia polí pre aktuálne evidovaný záznam. Kliknutím na tlačidlo "Zruš" sa formulár pre evidenciu/editáciu predmetu zavrie bez zmien.

| Zabezpečovaný ostatný predmet - Pridanie |                                |                          |   |  |  |  |
|------------------------------------------|--------------------------------|--------------------------|---|--|--|--|
| Predmet                                  |                                | 🔍 Hl'adaj predmet štúdia | 8 |  |  |  |
| Názov predmetu manuálne                  |                                |                          |   |  |  |  |
| Študijný program                         |                                | /                        |   |  |  |  |
| Študijný program manuálne                |                                | Stupeň                   | ~ |  |  |  |
| Študijný odbor                           |                                | /                        |   |  |  |  |
| Študijný odbor manuálne                  |                                |                          |   |  |  |  |
|                                          | ✓ Zapiš ⊗ Resetuj polia ⊗ Zruš |                          |   |  |  |  |

Obr. 12 Zabezpečovaný ostatný predmet - Pridanie

## Zabezpečované študijné programy v aktuálnom akademickom roku

Zbaliteľný blok poskytujúci možnosť evidovať základné informácie o pedagógom zabezpečovaných študijných programoch v aktuálnom akademickom roku, respektíve v akademickom roku, ktorý sa zhoduje s akademickým rokom vytváraného/editovaného VUPCH.

O evidovaných zabezpečovaných študijných programoch sú v tabuľke zobrazené informácie v nasledovných stĺpcoch. "*Študijný program*" (zobrazuje sa názov študijného programu), "*Stupeň*", kde sa zobrazuje označenie stupňa štúdia a "*Študijný odbor*", kde sa zobrazuje názov študijného odboru. Každý záznam je možné upraviť kliknutím na tlačidlo "Zmeň", alebo zmazať kliknutím na tlačidlo "Vymaž".

| rehľad aktivít v rámci pedagogického pôsobenia na vysokej škole  |                                                                |                |       |  |  |  |
|------------------------------------------------------------------|----------------------------------------------------------------|----------------|-------|--|--|--|
| Zabezpečované profilové predmety v aktuálnom roku »              |                                                                |                |       |  |  |  |
| Zabezpečované ostatné predr                                      | Zabezpečované ostatné predmety v aktuálnom roku »              |                |       |  |  |  |
| Zabezpečované študijné prog                                      | Zabezpečované študijné programy v aktuálnom akademickom roku « |                |       |  |  |  |
| Študijný program                                                 | Stupeň                                                         | Študijný odbor | Akcie |  |  |  |
| lingvodidaktika (LGD) 3. učiteľstvo a pedagogické vedy (7605V00) |                                                                |                |       |  |  |  |
| ✓ Pridaj študijný program                                        | ✓ Pridaj študijný program                                      |                |       |  |  |  |

Obr. 13 Zabezpečované študijné programy v aktuálnom AR

Kliknutím na tlačidlo "Pridaj študijný program" sa zobrazí formulár pre pridanie záznamu o zabezpečovanom študijnom programe. Pre evidenciu potrebných údajov sú k dispozícii nasledovné prvky:

- *Študijný program* výber študijného programu. Ponúkajú sa všetky študijné programy štúdia platné pre akademický rok evidovaného VUPCH. Výber je povinný v prípade, ak nie je zadaný študijný program manuálne.
- *Študijný program manuálne* textové pole pre zadanie názvu študijného programu. Údaj je povinný v prípade, ak nie je zvolený študijný program z číselníka.

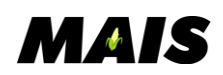

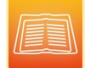

- *Stupeň* povinný údaj, prípade výberu študijného programu z číselníka sa nastaví podľa stupňa štúdia príslušného študijného programu.
- Študijný odbor povinný výber z ponuky číselníka študijných odborov. Používateľovi sa prednastaví odbor v prípade výberu študijného programu z ponuky študijných programov štúdia. Odbor je možné zmeniť.
- *Študijný odbor manuálne* textové pole pre zadanie názvu študijného odboru. Údaj je povinný v prípade, ak nie je zvolený študijný odbor z číselníka.

Kliknutím na tlačidlo "Zapíš" sa daný záznam pridá do tabuľky Zabezpečovaných študijných programov. Kliknutím na tlačidlo "Zresetuj polia" sa vynulujú nastavenia polí pre aktuálne evidovaný záznam. Kliknutím na tlačidlo "Zruš" sa formulár pre evidenciu/editáciu študijného programu zavrie bez zmien.

| Zabezpečované študijné    | programy v aktuálnom akademickom roku - Pridanie |   |
|---------------------------|--------------------------------------------------|---|
| Študijný program          |                                                  | v |
| Študijný program manuálne |                                                  |   |
| Študijný odbor            |                                                  | ~ |
| Študijný odbor manuálne   |                                                  |   |
| Stupeň                    | ~                                                |   |
|                           | 🗸 Zapíš 🕺 Resetuj polia 😵 Zruš                   |   |

Obr. 14 Zabezpečované študijné programy v aktuálnom AR – Pridanie

## Zabezpečované habilitačné alebo inauguračné konanie v aktuálnom AR

Zbaliteľný blok poskytujúci možnosť evidovať základné informácie o pedagógom zabezpečovaných habilitačných, alebo inauguračných konaniach v aktuálnom akademickom roku, respektíve v akademickom roku, ktorý sa zhoduje s akademickým rokom vytváraného/editovaného VUPCH.

O evidovaných zabezpečovaných habilitačných, alebo inauguračných konaniach sú v tabuľke zobrazené informácie v nasledovných stĺpcoch. "*Odbor HIK*" (zobrazuje sa názov študijného odboru), "*Priradené k študijnému odboru*", kde sa zobrazuje výber z ponuky číselníka sústava študijných odborov, resp. zvolená hodnota z daného číselníka. Každý záznam je možné upraviť kliknutím na tlačidlo "Zmeň", alebo zmazať kliknutím na tlačidlo "Vymaž".

| P | rehľad aktivít v rámci pedagogického pôsobenia na vysokej škole                  |                               |              |          |  |  |  |  |
|---|----------------------------------------------------------------------------------|-------------------------------|--------------|----------|--|--|--|--|
|   | Zabezpečované profilové predmety v aktuálnom roku                                |                               |              |          |  |  |  |  |
|   | Zabezpečované ostatné predmety v aktuálnom ro                                    | oku                           |              | <b>»</b> |  |  |  |  |
|   | Zabezpečované študijné programy v aktuálnom a                                    | kademickom roku               |              | <b>»</b> |  |  |  |  |
|   | Zabezpečované habilitačné alebo inauguračné konanie v aktuálnom akademickom roku |                               |              |          |  |  |  |  |
|   |                                                                                  |                               |              | 51       |  |  |  |  |
|   | Odbor HIK                                                                        | Príradené k študíjnému odboru | Akcie        | _        |  |  |  |  |
|   | historické vedy (7115T00) historické vedy (7115)                                 |                               |              |          |  |  |  |  |
|   | politické vedy (6718T00)                                                         | bezpečnostné vedy (9205)      | Zmeň ⊒≁Vymaž |          |  |  |  |  |
|   | ✓ Pridai HIK                                                                     |                               |              |          |  |  |  |  |

Obr. 15 Zabezpečované habilitačné alebo inauguračné konanie v aktuálnom AR

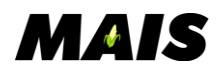

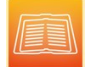

Kliknutím na tlačidlo "Pridaj HIK" sa zobrazí formulár pre pridanie záznamu o zabezpečovanom habilitačnom/inauguračnom konaní. Pre evidenciu potrebných údajov sú k dispozícii nasledovné prvky:

- Odbor HIK výber odboru HIK študijného programu. Ponúkajú sa všetky študijné odbory štúdia pre akademický rok evidovaného VUPCH. Ak používateľ v ponuke "Odbor HIK" zvolí taký odbor, ktorý ma existujúcu referenciu na záznam číselníka Sústava študijných odborov, tak sa príslušný záznam prednastaví do položky "Priradené k študijnému odboru". Výber je povinný v prípade, ak nie je zadaný študijný odbor manuálne.
- *Odbor HIK manuálne* textové pole pre zadanie názvu študijného odboru HIK. Údaj je povinný v prípade, ak nie je zvolený študijný odbor z číselníka.
- *Priradené k študijnému odboru* povinný výber z ponuky číselníka sústava študijných odborov, resp. zvolená hodnota z daného číselníka. Výber je povinný v prípade, ak nie je zadaný študijný odbor manuálne.
- *Priradené k študijnému odboru manuálne* textové pole pre zadanie názvu študijného odboru. Údaj je povinný v prípade, ak nie je zvolený študijný odbor z číselníka.

Kliknutím na tlačidlo "Zapíš" sa daný záznam pridá do tabuľky Zabezpečovaných konaní. Kliknutím na tlačidlo "Zresetuj polia" sa vynulujú nastavenia polí pre aktuálne evidovaný záznam. Kliknutím na tlačidlo "Zruš" sa formulár pre evidenciu/editáciu konania zavrie bez zmien.

## Prehľad vedených záverečných prác

Zbaliteľný blok poskytujúci možnosť evidovať štatistické informácie o pedagógom vedených záverečných prácach v aktuálnom akademickom roku, respektíve v akademickom roku, ktorý sa zhoduje s akademickým rokom vytváraného/editovaného VUPCH.

Zmeny v tomto bloku sa uložia kliknutím na tlačidlo "Zapíš" na začiatku samotného formulára daného VUPCH. Kliknutím na tlačidlo "Zresetuj polia" sa vynulujú nastavenia polí v tomto bloku. Kliknutím na tlačidlo Načítaj z MAIS sa automaticky vyplnia textové polia o počet vedených a obhájených záverečných prác. Počty sa získavajú pre akademický rok, na ktorý je evidovaná VUPCH. Údaje sú evidované do nasledovných samostatných vstupných polí:

- Počet aktuálne vedených Bc. prác
- Počet obhájených Bc. prác
- Počet aktuálne vedených Dipl. prác
- Počet obhájených Dipl. prác
- Počet aktuálne vedených Diz. prác

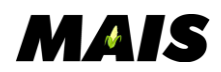

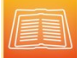

#### • Počet obhájených Diz. prác

| /rehľad aktivít v rámci pedagogického pôsobenia na vysokej škole |                                   |               |  |  |  |  |  |
|------------------------------------------------------------------|-----------------------------------|---------------|--|--|--|--|--|
| Zabezpečované profilové predmety v ak                            | tuálnom roku                      | »             |  |  |  |  |  |
| Zabezpečované ostatné predmety v akt                             | uálnom roku                       | »             |  |  |  |  |  |
| Zabezpečované študijné programy v akt                            | uálnom akademickom roku           | »             |  |  |  |  |  |
| Zabezpečované habilitačné alebo inaug                            | uračné konanie v aktuálnom akaden | nickom roku » |  |  |  |  |  |
| Prehľad vedených záverečných prác                                |                                   | *             |  |  |  |  |  |
| Počet aktuálne vedených Bc. prác 0                               | Počet obhájených Bc. prác 2       |               |  |  |  |  |  |
| Počet aktuálne vedených Dipl. prác 3                             | Počet obhájených Dipl. prác 82    |               |  |  |  |  |  |
| Počet aktuálne vedených Diz. prác 2                              | Počet obhájených Diz. prác 3      |               |  |  |  |  |  |
| 😣 Resetuj polia 🗸 Načítaj z MAIS                                 |                                   |               |  |  |  |  |  |

Obr. 16 Prehľad vedených záverečných prác

## Prehľad výsledkov tvorivej činnosti

Odstavec obsahuje tri zbaliteľné bloky pre účely evidencie údajov súvisiacich s tvorivou činnosťou. Okruhy informácií sú rozdelené do nasledovných blokov:

- Prehľad výstupov tvorivej činnosti a ohlasov na výstupy tvorivej činnosti
- Najvýznamnejšie výstupy tvorivej činnosti
- Účasť na riešení/vedení najvýznamnejších vedeckých projektov za posledných 6 rokov

## Prehľad výstupov tvorivej činnosti a ohlasov na výstupy tvorivej činnosti

Zbaliteľný blok poskytujúci možnosť evidovať štatistické informácie o výstupoch tvorivej činnosti podľa vopred určených ukazovateľov. Údaje sú rozdelené do samostatných vstupných polí a to zvlášť sa uvádza pre každý ukazovateľ údaj "*Celkovo*" a zvlášť údaj "*Za posledných 6 rokov*":

- Počet výstupov tvorivej činnosti
- Počet výstupov tvorivej činnosti registrovaných v databázach Web of Science alebo Scopus
- Počet ohlasov na výstupy tvorivej činnosti
- Počet ohlasov na výstupy tvorivej činnosti registrovaných v databázach Web of Science alebo Scopus
- Počet pozvaných prednášok na medzinárodnej a národnej úrovni

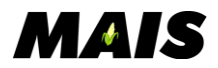

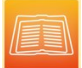

• Počet projektov získaných na financovanie výskumu a tvorby

| Prehľad výsledkov tvorivej činnosti                                                                |         |                       |   |  |  |  |  |
|----------------------------------------------------------------------------------------------------|---------|-----------------------|---|--|--|--|--|
| Prehľad výstupov tvorivej činnosti a ohlasov na výstupy tvorivej činnosti                          |         |                       |   |  |  |  |  |
|                                                                                                    | Celkovo | Za posledných 6 rokov |   |  |  |  |  |
| Počet výstupov tvorivej činnosti                                                                   | 169     | 30                    |   |  |  |  |  |
| Počet výstupov tvorivej činnosti registrovaných v databázach Web of Science alebo Scopus           | 18      | 10                    | 1 |  |  |  |  |
| Počet ohlasov na výstupy tvorivej činnosti                                                         | 425     | 257                   |   |  |  |  |  |
| Počet ohlasov na výstupy tvorivej činnosti registrovaných v databázach Web of Science alebo Scopus | 203     | 181                   |   |  |  |  |  |
| Počet pozvaných prednášok na medzinárodnej a národnej úrovni                                       | 4       | 2                     |   |  |  |  |  |
| Počet projektov získaných na financovanie výskumu a tvorby                                         | 10      | 4                     |   |  |  |  |  |
| 🙁 Resetuj polia                                                                                    |         |                       |   |  |  |  |  |
|                                                                                                    |         |                       |   |  |  |  |  |

Obr. 17 Prehľad výstupov tvorivej činnosti a ohlasov na výstupy tvorivej činnosti

Zmeny v tomto bloku sa uložia kliknutím na tlačidlo "Zapíš" na začiatku samotného formulára daného VUPCH. Kliknutím na tlačidlo "Zresetuj polia" sa vynulujú nastavenia všetkých polí v tomto bloku.

## Najvýznamnejšie výstupy tvorivej činnosti

Zbaliteľný blok poskytujúci možnosť evidovať informácie o konkrétnych výstupoch tvorivej činnosti a ohlasoch k daným výstupom tvorivej činnosti a to pre potreby tlače formulára vedecko/umelecko-pedagogickej charakteristiky osoby, tak aj pre potreby tlače charakteristiky predkladaného výstupu tvorivej činnosti.

O každom zaevidovanom výstupe tvorivej činnosti sú v tabuľke zobrazené informácie v stĺpcoch. "*Výstup tvorivej činnosti*" (zobrazuje sa informácia evidovaná v atribúte Charakteristika výstupu tvorivej činnosti), "*Významný*" (zobrazuje sa stav príslušného príznaku daného výstupu), "*Významný* za posledných 6 rokov" (zobrazuje sa stav príslušného príznaku daného výstupu), "*Predkladaný*" (zobrazuje sa stav príslušného príznaku daného výstupu) a "*Počet ohlasov*" (zobrazuje sa používateľom evidovaná hodnota príslušného atribútu daného výstupu). Každý záznam je možné upraviť kliknutím na tlačidlo "Zmeň", alebo zmazať kliknutím na tlačidlo "Vymaž".

Tlačidlo "Tlač" slúži pre účely tlače formulára charakteristiky predkladaného VTC, v ktorom sa zobrazia špecifické informácie daného výstupu evidované v MAIS (viď. popis formulára nižšie).

| Pr | rehľad výsledkov tvorivej činnosti                                                                                                    |          |                                   |             |                  |                   |  |  |
|----|----------------------------------------------------------------------------------------------------|----------|-----------------------------------|-------------|------------------|-------------------|--|--|
| 1  | Prehľad výstupov tvorivej činnosti a ohlasov na výstupy tvorivej činnosti ***                                                                                                    |          |                                   |             |                  |                   |  |  |
| (  | Najvýznamnejšie výstupy tvorivej činnosti                                                                                                    |          |                                   |             |                  | *                 |  |  |
|    | Výstup tvorivej činnosti                                                                                                    | Významný | Významný za<br>posledných 6 rokov | Predkladaný | Počet<br>ohlasov | Akcie             |  |  |
|    | A review of European research on content and language integrated learning                                                                                                    | Áno      | Áno                               | Áno         | 2                | Zmeň<br>Vymaž 😑   |  |  |
|    | The Effect of Learning Styles on Academic Achievement in Different Forms of<br>Teaching. International Journal of Instruction, 11(3), 219-232. https://<br>doi.org/10.12973/iji.2018.11316 | Áno      | Áno                               | Áno         | 51               | Zmeň<br>⊒∕Vymaž 😑 |  |  |
|    | ✓ Pridaj výstup                                                                                                    |          |                                   |             |                  |                   |  |  |

Obr. 18 Najvýznamnejšie výstupy tvorivej činnosti

Kliknutím na tlačidlo "Pridaj výstup" sa zobrazí formulár pre pridanie záznamu o výstupe tvorivej činnosti. Pre evidenciu údajov sú k dispozícii nasledovné prvky:

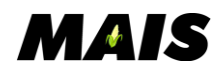

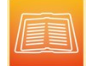

- Charakteristika výstupu tvorivej činnosti povinný údaj vo forme viacriadkového textového poľa. Text sa zobrazí ako vo formulári VUPCH v časti VI.2/VI.3/VI.4, tak aj vo formulári predkladaného VTC v časti OCA.11
- *Oblasť posudzovania* je v podobe vnorenej rozbaľovacej ponuky, kde po kliknutí na tlačidlo "Pridaj oblasť posudzovania" sa rozbalí pridávacia maska s nasledovnými prvkami:
  - o Stupeň možnosť výberu z ponuky stupňa štúdia.
  - Študijný program možnosť výberu študijného programu z ponuky záznamov z číselníka.
  - *Študijný program manuálne* textové pole pre manuálne zadanie názvu študijného programu.
  - Študijný odbor / Odbor HIK možnosť výberu študijného odboru / odboru HIK z ponuky záznamov z číselníka.
  - Študijný odbor / Odbor HIK manuálne textové pole pre zadanie názvu študijného odboru / odboru HIK.

| Oblasť posudzovania              |                |                                         | ~           |
|----------------------------------|----------------|-----------------------------------------|-------------|
| Študijný program                 | Stupeň         | Študijný odbor / Odbor HIK              | Akcie       |
|                                  | 1. a 2.        | učiteľstvo a pedagogické vedy (7605T00) | Zmeň Zvymaž |
| Stupeň                           | 1. a 2.        |                                         | v           |
| Študijný program                 |                |                                         | ×           |
| Študijný program manuálne        |                |                                         |             |
| Študijný odbor / Odbor HIK       | učiteľstvo a p | edagogické vedy (7605T00)               | ~           |
| Študijný odbor / Odbor HIK manuá | ilne           |                                         |             |
| 🗸 Zapíš 🛛 😣 Zruš                 |                |                                         |             |

*Obr. 19 Najvýznamnejšie výstupy tvorivej činnosti – Oblasť posudzovania* 

- *Oblasť výskumu* predfilter ponuky oblasť výskumu možnosť výberu z ponuky záznamov číselníka a zároveň údaj, ktorý sa zobrazí vo formulári predkladaného VTC v časti OCA.5
- *ID konania* nepovinný údaj pre prípad, ak je potrebné id konania uložiť aj systéme MAIS.
- *Kategória výstupu* ponuka číselníka Kategória výstupu tvorivej činnosti, údaj sa zobrazí vo formulári predkladaného VTC v časti OCA.6
- *Rok vydania* vstupné pole pre evidenciu roku vydania, ktorý sa zobrazí vo formulári predkladaného VTC v časti OCA.7
- *CREPČ/CREUČ ID* vstupné pole pre evidenciu údaju, ktorý sa zobrazí vo formulári predkladaného VTC v časti OCA.8
- *CREPČ/CREUČ Url* vstupné pole pre evidenciu údaju, ktorý sa zobrazí vo formulári predkladaného VTC v časti OCA.9

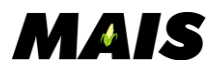

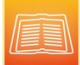

- *Hyperlink v inom registri* vstupné pole pre evidenciu údaju, ktorý sa zobrazí vo formulári predkladaného VTC v časti OCA.10
- *Typ výstupu* ponuka číselníka Typ výstupu tvorivej činnosti, údaj sa zobrazí vo formulári predkladaného VTC v časti OCA.12
- *Hyperlink na web s výstupom TC* vstupné pole pre evidenciu údaju, ktorý sa zobrazí vo formulári predkladaného VTC v časti OCA.13
- *Charakteristika autorského vkladu* textové pole pre evidenciu údaju, ktorý sa zobrazí vo formulári predkladaného VTC v časti OCA.14
- *Anotácia výstupu a kontextové informácie o tvorivom procese* textové pole pre evidenciu údaju, ktorý sa zobrazí vo formulári predkladaného VTC v časti OCA.15
- *Anotácia výstupu v Aj* textové pole pre evidenciu údaju, ktorý sa zobrazí vo formulári predkladaného VTC v časti OCA.16
- *Dopad na spoločensko-hospodársku prax* textové pole pre evidenciu údaju, ktorý sa zobrazí vo formulári predkladaného VTC v časti OCA.18
- *Dopad na vzdelávací proces* textové pole pre evidenciu údaju, ktorý sa zobrazí vo formulári predkladaného VTC v časti OCA.19
- Významný príznak označujúci príslušný výstup ako významný. Takto označený výstup sa vo formulári VUPCH zobrazuje v časti VI.2
   Používateľ môže k jednému VUPCH zaevidovať maximálne 5 takto označených výstupov.
- Významný za posledných 6 rokov príznak označujúci príslušný výstup ako významný za posledných 6 rokov. Takto označený výstup sa vo formulári VUPCH zobrazuje v časti VI.3 Používateľ môže k jednému VUPCH zaevidovať maximálne 5 takto označených výstupov.
- *Predkladaný výstup* príznak označujúci príslušný výstup pre účely hromadnej tlače formulárov VTC, tj. iba predkladaných výstupov.

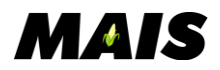

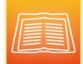

 Počet ohlasov – číselný údaj o celkovom počte evidovaných ohlasov k danému výstupu tvorivej činnosti. Hodnota sa zobrazuje vo formulári VUPCH v časti VI.2/VI.3/VI.4 za údajom z atribútu *Charakteristika výstupu tvorivej činnosti*.

| Výstup tvorivej činnosti - Pridanie                         |          |                                  |                      |                 |
|-------------------------------------------------------------|----------|----------------------------------|----------------------|-----------------|
| Charakteristika výstupu tvorivej činnosti                   |          |                                  |                      |                 |
|                                                             |          |                                  |                      |                 |
|                                                             |          |                                  |                      |                 |
| Oblasť posudzovania                                         |          |                                  |                      | »               |
| Oblasť výskumu                                              |          |                                  |                      | ~               |
| ID konania                                                  |          |                                  |                      |                 |
| Kategória výstupu                                           |          |                                  |                      | ~               |
| Rok vydania                                                 |          |                                  |                      |                 |
| CREPČ/CREUČ ID                                              |          |                                  |                      |                 |
| CREPČ/CREUČ Url                                             |          |                                  |                      |                 |
| Hyperlink v inom registri                                   |          |                                  |                      |                 |
| Typ výstupu                                                 |          |                                  |                      | ~               |
| Hyperlink na web s výstupom TC                              |          |                                  |                      |                 |
| Charakteristika autorského vkladu                           |          |                                  |                      |                 |
|                                                             |          |                                  |                      |                 |
|                                                             |          |                                  |                      |                 |
| Anotacia vystupu a kontextove informacie o tvorivom procese |          |                                  |                      |                 |
|                                                             |          |                                  |                      | 11.             |
| Anotácia výstupu v Ai                                       |          |                                  |                      |                 |
| , notaola (jotapa () j                                      |          |                                  |                      |                 |
|                                                             |          |                                  |                      | lli.            |
| Dopad na spoločensko-hospodársku prax                       |          |                                  |                      |                 |
|                                                             |          |                                  |                      |                 |
|                                                             |          |                                  |                      |                 |
| Dopad na vzdelávací proces                                  |          |                                  |                      |                 |
|                                                             |          |                                  |                      | 1               |
|                                                             |          |                                  |                      |                 |
|                                                             | Významný | 🗌 Významný za posledných 6 rokov | 🗌 Predkladaný výstup | Počet ohlasov 0 |
| Ohlasy na výstup tvorivej činnosti                          |          |                                  |                      | <u></u> *       |
| Zapíš 🙁 Zruš                                                |          |                                  |                      |                 |

Obr. 20 Výstup tvorivej činnosti pridanie

Kliknutím na tlačidlo "Zapíš" sa daný záznam pridá do tabuľky Výstupy tvorivej činnosti a zároveň sa k danému výstupu uložia aj vytvorené, zmenené ohlasy a oblasť posudzovania. Kliknutím na tlačidlo "Zruš" sa formulár pre evidenciu/editáciu výstupu tvorivej činnosti zavrie bez zmien.

### Ohlasy na výstup tvorivej činnosti

Zbaliteľný blok dostupný cez editáciu konkrétneho výstupu tvorivej činnosti, poskytujúci možnosť evidovať informácie o konkrétnych ohlasoch k príslušnému výstupu tvorivej činnosti a to pre potreby tlače formulára vedecko/umelecko-pedagogickej charakteristiky osoby a potreby tlače charakteristiky predkladaného výstupu tvorivej činnosti.

O každom zaevidovanom ohlase sú v tabuľke zobrazené informácie v stĺpcoch. "*Ohlas*" (zobrazuje sa sumárna textová informácia o danom ohlase) a "*Významný*" (podľa nastavenia príznaku daného

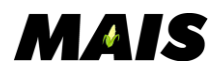

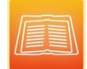

ohlasu). Každý ohlas je možné upraviť kliknutím na tlačidlo "Zmeň", alebo zmazať kliknutím na tlačidlo "Vymaž".

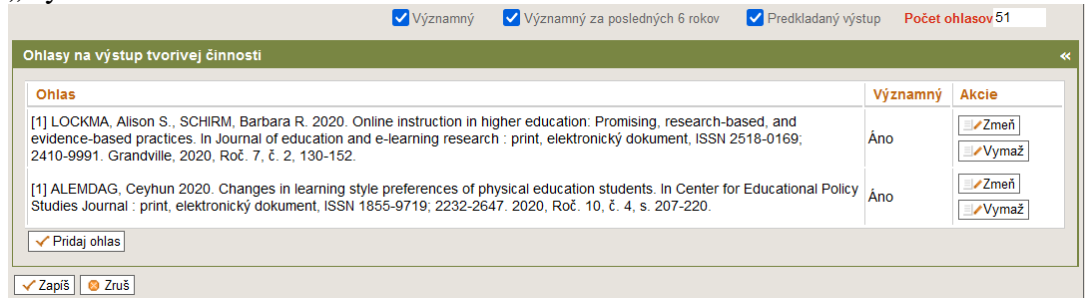

Obr. 21 Ohlasy na výstup tvorivej činnosti

Kliknutím na tlačidlo "Pridaj ohlas" sa zobrazí formulár pre pridanie záznamu o ohlase k príslušnému výstupu tvorivej činnosti. Pre evidenciu údajov sú k dispozícii nasledovné prvky:

- Ohlas textové pole pre potreby evidencie sumárnej informácie o ohlase k príslušnému výstupu tvorivej činnosti
- Významný príznak určujúci to, či sa jedná o významný, alebo nevýznamný ohlas. K jednému VUPCH je možné zadať maximálne päť ohlasov s príznakom významný. Počet významných ohlasov teda nie je obmedzený na jeden VTC, ale na celé VUPCH.

| Ohlasy na výstup tvorivej činnosti                                                                                                    |              | *                          |
|----------------------------------------------------------------------------------------------------|--------------|----------------------------|
| Ohlas                                                                                                    | Významný     | Akcie                      |
| [1] LOCKMA, Alison S., SCHIRM, Barbara R. 2020. Online instruction in higher education: Promising, research-based, and evidence-based practices. In Journal of education and e-learning research : print, elektronický dokument, ISSN 2518-0169; 2410-9991. Grandville, 2020, Roč. 7, č. 2, 130-152. | Áno          | I Zmeň<br>I Vymaž          |
| [1] ALEMDAG, Ceyhun 2020. Changes in learning style preferences of physical education students. In Center for Educationa Studies Journal : print, elektronický dokument, ISSN 1855-9719; 2232-2647. 2020, Roč. 10, č. 4, s. 207-220.                                                                 | I Policy Áno | I Zmeň<br>Zmeň<br>I ∕Vymaž |
| Ohlas         [1] ALEMDAG, Ceyhun 2020. Changes in learning style preferences of physical education<br>students. In Center for Educational Policy Studies Journal : print, elektronický dokument, ISSN<br>1855-9719, 2232-2647. 2020, Roč. 10, č. 4, s. 207-220.                                     |              |                            |
| ✓ Významný<br>✓ Zapiš] ② Zruš                                                                                                    |              |                            |
| Zapíš Zruš                                                                                                    |              |                            |

Obr. 22 Významný ohlas na výstup tvorivej činnosti

Kliknutím na tlačidlo "Zapíš" sa daný ohlas pridá do tabuľky Ohlasy na výstup tvorivej činnosti. Aby sa zmeny v ohlasoch pred-zapísali aj k danému VTC, je potrebné kliknúť aj na tlačidlo "Zapíš" v spodnej časti formulára príslušného VTC. Kliknutím na tlačidlo "Zruš" sa formulár pre evidenciu/editáciu ohlasu zavrie bez zmien.

Ohlasy s príznakom "významný" sa vo formulári VUPCH zobrazia v časti VI.4 a vo formulári charakteristiky predkladaného VTC v časti OCA.17

## Účasť na riešení/vedení najvýznamnejších vedeckých projektov za posledných 6 rokov

Zbaliteľný blok poskytujúci možnosť evidovať základné informácie o vedeckých projektoch, na ktorých riešení/vedení sa pedagóg podieľal. O každom zaevidovanom projekte sú v tabuľke zobrazené informácie v jednom stĺpci s názvom "*Významný projekt*".

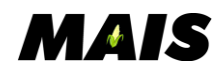

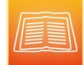

Projekt je možné upraviť kliknutím na tlačidlo "Zmeň", alebo zmazať kliknutím na tlačidlo "Vymaž". Ak je projekt pridaný priamo zo systému, tak pri takom zázname sa zobrazuje iba tlačidlo "Vymaž".

| Pr | Prehľad výsledkov tvorivej činnosti                                         |                                                                                                    |            |  |  |  |  |  |
|----|-----------------------------------------------------------------------------|----------------------------------------------------------------------------------------------------|------------|--|--|--|--|--|
| F  | Prehľad výstupov tvorivej činnosti a ohlasov na výstupy tvorivej činnosti » |                                                                                                    |            |  |  |  |  |  |
| N  | Najvýznamnejšie výstupy tvorivej činnosti »                                 |                                                                                                    |            |  |  |  |  |  |
| Ú  | Jča                                                                         | sť na riešení/vedení najvýznamnejších vedeckých projektov za posledných 6 rokov                                                 | *          |  |  |  |  |  |
|    | #                                                                           | Významný projekt                                                                                                    | Akcie      |  |  |  |  |  |
|    | 1.                                                                          | KA220-SCH - Cooperation partnerships in school education (KA220-SCH) - Grant agreement number – 2021-1-SK01-KA220-SCH-000024680 | Zmeň Zmež  |  |  |  |  |  |
|    | 2.                                                                          | VEGA 1/0768/21 Facilitácia transferu rozvoja kritického myslenia do cudzojazyčného vzdelávania                                  | Zmeň∕Vymaž |  |  |  |  |  |
|    | Pridaj projekt manuálne Svýber projektov                                    |                                                                                                    |            |  |  |  |  |  |

*Obr. 23 Účasť na riešení/vedení najvýznamnejších vedec. projektov za posledných 6 rokov* 

Projekt je možné do formulára VUPCH pridávať dvoma spôsobmi a to ručným zadaním súhrnnej informácie o projekte kliknutím na tlačidlo "*Pridaj projekt manuálne*", alebo vyhľadaním projektu evidovaného v systéme kliknutím na tlačidlo "Výber projektov".

• Pre manuálne pridanie projektu je k dispozícii jednoduché textové pole. Kliknutím na "*Zapíš*" sa do tabuľky Významných projektov uložia používateľom evidované informácie. Kliknutím na tlačidlo "*Zruš*" sa formulár zavrie bez zmien.

| Projekt - F | Projekt - Pridanie                                                                                                    |  |  |  |  |  |  |  |
|-------------|----------------------------------------------------------------------------------------------------|--|--|--|--|--|--|--|
| 🥐 Uveďte    | Iveďte názov, stručnú charakteristiku projektu, druh účasti, prípadne aj hyperlink na projekt, jeho výstupy a ohlasy v SK a EN jazyku. |  |  |  |  |  |  |  |
| Projekt     | Projekt                                                                                                    |  |  |  |  |  |  |  |
|             |                                                                                                    |  |  |  |  |  |  |  |
|             | li.                                                                                                    |  |  |  |  |  |  |  |
|             | ✓ Zapíš Sruš                                                                                                    |  |  |  |  |  |  |  |

Obr. 24 Projekt - Pridanie

Pre vyhľadanie projektu evidovaného v systéme je k dispozícii modálne okno, kde je možné vyhľadať a vybrať projekt, ku ktorému má zamestnanec projektovú rolu koordinátor, riešiteľ, alebo administrátor. Projekty je možné vyhľadávať/filtrovať podľa príslušnosti k fakulte, podľa čísla a názvu projektu. Ďalej s prihliadnutím na konkrétnu projektovú rolu zamestnanca, stav projektu a časový interval realizácie projektu. Kliknutím na tlačidlo "Zvoľ" pri konkrétnom projekte sa projekt pridá do tabuľky Významných projektov.

| 📔 Prehľad p             | projektov                 |                                |                    |                       |                 | $\otimes$ |
|-------------------------|---------------------------|--------------------------------|--------------------|-----------------------|-----------------|-----------|
| Základné údaje          |                           |                                |                    |                       |                 |           |
| Fakulta                 |                           |                                |                    |                       |                 |           |
|                         |                           | ~                              |                    |                       |                 |           |
| Číslo projektu          |                           | Názov projektu                 |                    |                       |                 |           |
| px0                     |                           |                                |                    |                       |                 |           |
| Projektová rola         |                           | Grantová agentúra              |                    |                       |                 |           |
|                         | ~                         |                                |                    |                       |                 | ~         |
| Stav                    | u 🔽 🎉 Projekt schválený 🔲 | 🖫 Projekt neschválený 🔽 🖺 Proj | ekt v realizácii 🔽 | Projekt ukončený      | Projekt zrušený |           |
| Začiatok projektu od    | Začiatok projektu do      | Koniec projektu od             | Koniec projektu do | Projekt k dá          | itumu           |           |
|                         |                           |                                |                    |                       |                 |           |
| 🔏 Hl'adaj 🛛 😣 Zr        | uš filter                 |                                |                    |                       |                 |           |
| + <u>Číslo projektu</u> | Názov projektu            |                                | <u>Fakulta</u>     | <u>Od</u> - <u>Do</u> | Projektová rola |           |
| px0                     | project X                 |                                | PF                 |                       | Koordinátor     | Zvoľ      |

Obr. 25 Tlačidlo Zvoľ

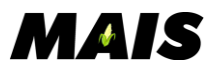

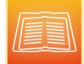

## Prehľad aktivít v organizovaní vš vzdelávania a tvorivých činností

V odstavci je možné spravovať a evidovať záznamy v súvislosti s aktivitami súvisiacimi s organizovaním vzdelávania a tvorivých činností. O každom zaevidovanom zázname sa zobrazujú údaje v stĺpcoch "Aktivita/funkcia", "Inštitúcia/grémium" a "Čas pôsobenie od-do". Každý záznam je možné upraviť kliknutím na tlačidlo "Zmeň", alebo zmazať kliknutím na tlačidlo "Vymaž".

| Prehlad aktivít v organizovaní vš vzdelávania a tvorivých činností                              |                                         |                          |                           |  |  |  |  |
|-------------------------------------------------------------------------------------------------|-----------------------------------------|--------------------------|---------------------------|--|--|--|--|
| Aktivita/funkcia                                                                                | Inštitúcia/grémium                      | Čas pôsobenia od -<br>do | Akcie                     |  |  |  |  |
| Co-Executive editor časopisu Nova Biotechnologica et Chimica (registrovaný<br>databázou SCOPUS) | FHPV, Prešovská univerzita v<br>Prešove | 20010 - súšasnosť        | I Zmeň<br>Zmeň<br>⊴∕Vymaž |  |  |  |  |
| ✓ Pridaj sktivitu slaba funkciju                                                                |                                         |                          |                           |  |  |  |  |

Obr. 26 Prehľad aktivít v organizovaní VŠ vzdelávania a tvorivých činností

Kliknutím na tlačidlo "*Pridaj aktivitu alebo funkciu*" sa zobrazí formulár pre pridanie záznamu s nasledovnými prvkami:

- Aktivita/funkcia povinné textové pole pre stručný popis funkcie, alebo vkladanej aktivity
- Inštitúcia/grémium povinné textové pole pre uvedenie názvu organizácie
- *Čas pôsobenia od-do* textové pole pre uvedenie času trvania funkcie/aktivity

Kliknutím na tlačidlo "Zapíš" sa daný záznam pridá do tabuľky Prehľadu aktivít. Kliknutím na tlačidlo "Zresetuj polia" sa vynulujú nastavenia polí pre aktuálne evidovaný záznam. Kliknutím na tlačidlo "Zruš" sa formulár pre evidenciu/editáciu daného záznamu zavrie bez zmien.

| Aktivita/funkcia - Pridar | Aktivita/funkcia - Pridanie |  |  |  |  |  |  |
|---------------------------|-----------------------------|--|--|--|--|--|--|
| Aktivita/funkcia          |                             |  |  |  |  |  |  |
| Inštitúcia/grémium        |                             |  |  |  |  |  |  |
| Čas pôsobenia od - do     |                             |  |  |  |  |  |  |
|                           | Zapíš Resetuj polia S Zruš  |  |  |  |  |  |  |

Obr. 27 Aktivita/funkcia - Pridanie

## Prehľad zahraničných mobilít a pôsobenia so zameraním na vzdelávanie a tvorivú činnosť v študijnom odbore

V odstavci je možné spravovať a evidovať záznamy v súvislosti so zahraničnými mobilitami zameranými na organizovanie vzdelávania a tvorivých činností. O každom zaevidovanom zázname sa zobrazujú údaje v stĺpcoch "Názov inštitúcie", "Sídlo inštitúcie", "Obdobie pôsobenie/pobytu" a "Schéma/kontrakt/iné". Každý záznam je možné upraviť kliknutím na tlačidlo "Zmeň", alebo zmazať kliknutím na tlačidlo "Vymaž".

| Prehľad zahračničných mobilít a pôsobenia so zameraním na vzdelávanie a tvorivú činnosť v študijnom odbore |  |                             |                                                                                                    |                   |  |  |  |
|----------------------------------------------------------------------------------------------------|--|-----------------------------|----------------------------------------------------------------------------------------------------|-------------------|--|--|--|
| Názov inštitúcie Sidlo Obdobie<br>inštitúcie pôsobenia/pobytu                                              |  | Obdobie<br>pôsobenia/pobytu | Schéma/kontrakt/iné                                                                                                    | Akcie             |  |  |  |
| Zhytomyr Polytechnic Zhytomyr, State University Ukrajina 17.8                                              |  | 17.8.2003-28.8.2005         | NATO ASI Advanced science and technology for biological decontamination of<br>sites affected by chemical and radiological nuclear agents -Summer School | i Zmeň<br>⊒∕Vymaž |  |  |  |
| ✓ Pridaj mobilitu                                                                                          |  |                             |                                                                                                    |                   |  |  |  |

*Obr. 28 Prehľad zahraničných mobilít a pôsobenia so zameraním na vzdelávanie a tvorivú činnosť* 

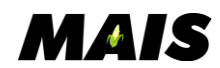

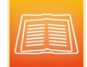

Kliknutím na tlačidlo "Pridaj mobilitu" sa zobrazí formulár pre evidenciu vlastností konkrétneho záznamu s nasledovnými prvkami:

- Názov inštitúcie povinné vstupné pole
- Sídlo inštitúcie povinné vstupné pole
- *Obdobie pôsobenia/pobytu* povinné vstupné pole
- Schéma/kontrakt/Iné povinné vstupné pole
- *Popis* nepovinné textové pole

Kliknutím na tlačidlo "Zapíš" sa daný záznam pridá do tabuľky Prehľad zahraničných mobilít. Kliknutím na tlačidlo "Zresetuj polia" sa vynulujú nastavenia polí pre aktuálne evidovaný záznam. Kliknutím na tlačidlo "Zruš" sa formulár pre evidenciu/editáciu daného záznamu zavrie bez zmien.

| Mobilita - Pridanie      |                                  |  |
|--------------------------|----------------------------------|--|
| Názov inštitúcie         |                                  |  |
| Sídlo inštitúcie         |                                  |  |
| Obdobie pôsobenia/pobytu |                                  |  |
| Schéma/kontrakt/iné      |                                  |  |
|                          |                                  |  |
| Popis                    |                                  |  |
|                          | li.                              |  |
|                          | ✓ Zapíš) 🙆 Resetuj polia) 💿 Zruš |  |

Obr. 29 Mobilita - Pridanie

# Ostatné relevantné skutočnosti a aktivity súvisiace s vš vzdelaním alebo tvorivou činnosťou

V odstavci je možné spravovať a evidovať bližšie nezaradené, no relevantné informácie súvisiace s vš vzdelaním a tvorivou činnosťou. Blok obsahuje samostatné textové pole, ktorého obsah sa zapíše/uloží pri potvrdení zmien VUPCH kliknutím na tlačidlo "Zapíš" na začiatku hlavného formulára.

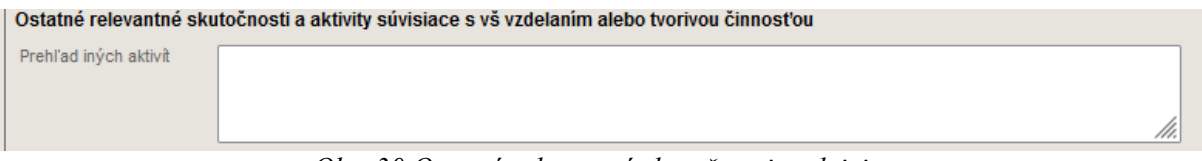

Obr. 30 Ostatné relevantné skutočnosti a aktivity

## Prílohy

Blok slúži na opakované pridanie prílohy k danému VUPCH, ak je to potrebné. O každej pridanej prílohe sa zobrazuje "Popis dokumentu", ak je uvedený a "Názov súboru". Každú prílohu je možné stiahnuť kliknutím na tlačidlo "Stiahni súbor", alebo zmazať kliknutím na tlačidlo "Vymaž".

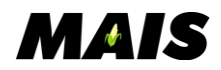

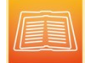

Pod prehľadovou tabuľkou príloh sa zobrazuje jednoduchý formulár pre načítanie novej prílohy s možnosťou uviesť nepovinný popis dokumentu.

| Prílohy         |                                                                                                    |                     |
|-----------------|----------------------------------------------------------------------------------------------------|---------------------|
| Popis dokumentu | Názov súboru                                                                                                    |                     |
|                 | Kópia - T_Z_VUPCH_SjAj1_2020.xlsx                                                                                                    | 😑 Stiahni súbor 📃 🛛 |
| Popis dokumentu | Interpretation = State State Sta |                     |
|                 |                                                                                                    |                     |

Obr. 31 Prílohy

## Editácia existujúceho záznamu VUPCH

Do editácie existujúceho záznamu VUPCH sa používateľ dostane kliknutím na tlačidlo "Zmeň" zobrazené pri konkrétnom, existujúcom zázname, zobrazenom v editácii zamestnanca na záložke Z4.

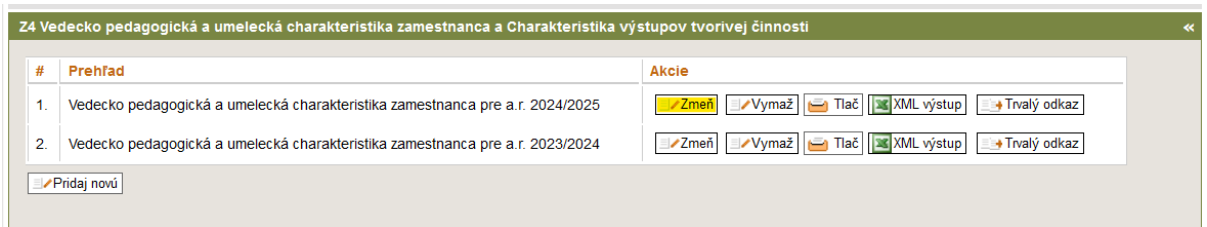

Obr. 32 Záložka Z4 – VUPCH zamestnanca

Formulár pre úpravu konkrétneho záznamu VUPCH obsahuje rovnaké súčasti a vnorené formuláre, aké sa zobrazujú pri vytváraní nového záznamu VUPCH, s tým rozdielom, že obsahujú už uložené údaje.

Naviac sa zobrazuje iba údaj v spodnej časti formulára o poslednej zmene v rozsahu dátumu a času poslednej zmeny doplnenej o zobrazenie mena, priezviska osoby, ktorá poslednú zmenu vykonala.

Posledná aktualizácia: 04.09.2024 13:04:26, prof. PaedDr. Ivana 2eae18c490a, PhD.

Obr. 33 Záznam poslednej aktualizácie

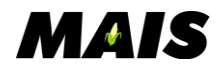

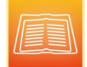

## Zobrazenie VUPCH zamestnanca vo verejnom portáli MAIS

Na verejnom portáli MAIS je možné si stiahnuť VUPCH vo formáte PDF ku konkrétnemu zamestnancovi. Používateľovi sa automaticky ponúkne VUPCH z najmladšieho akademického roku.

Stiahnutie VUPCH je dostupné v obrazovkách:

#### Zamestnanci univerzity

| DOMOV ŠTUDIJNÉ                | PROGRAMY        | PREDMETY      | PRACOVISKÁ             | MIESTNOSTI         | ZAMESTNANCI  | ROZVRHY | PROJEKTOVÁ ČINNOSŤ                |  |
|-------------------------------|-----------------|---------------|------------------------|--------------------|--------------|---------|-----------------------------------|--|
| Zamestnanci univerzity        |                 |               |                        |                    |              |         |                                   |  |
| Мепо                          |                 |               |                        |                    |              |         |                                   |  |
| Priezvisko                    | Adamovič        |               |                        |                    |              |         |                                   |  |
| Fakulta pracoviska            | Fakulta manažme | ntu, ekonomik | y a obchodu (FMEO) 🕚   | /                  |              |         |                                   |  |
| Pracovisko                    |                 |               |                        | ~                  |              |         |                                   |  |
|                               | → Odošli        |               |                        |                    |              |         |                                   |  |
|                               |                 |               |                        |                    |              |         |                                   |  |
| Zoznam nájdených zamestnancov |                 |               |                        |                    |              |         |                                   |  |
| Meno a priezvisko             |                 | Fakulta       | Pracovisko             |                    | Kontaktné úd | laje Ve | decko-pedagogická charakteristika |  |
| doc. Ing. Bc. Ľudovít         | Adamovič, PhD.  | FMEO I        | Katedra marketingu a n | nedzinárodného obc | hodu         | 4       | 🗈 Tlač VUPCH                      |  |

Obr. 36 Zamestnanci univerzity

Pracovisko univerzity

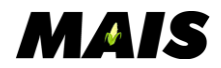

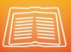

DOMOV ŠTUDIJNÉ PROGRAMY PREDMETY PRACOVISKÁ MIESTNOSTI ZAMESTNANCI ROZVE

## Pracovisko Univerzity

### Katedra marketingu a medzinárodného obchodu (7MMO)

 
 Fakulta:
 Fakulta manažmentu, ekonomiky a obchodu (FMEO)

 Adresa:
 Konštantínova 16 08001 Prešov Prešov Slovenská republika

 Telefonický kontakt:
 +421 051/7470 600

 Druh pracoviska:
 Vzdelávacie

 Detašované:
 Áno

#### Zoznam zamestnancov pracoviska:

| Meno a Priezvisko                         | Kontaktné údaje                                                                                                    | Vedecko-pedagogická charakteristika |
|-------------------------------------------|----------------------------------------------------------------------------------------------------|-------------------------------------|
| doc. Ing. Bc. Ľudovít Adamovič, PhD.      |                                                                                                    | 📇 Tlač VUPCH                        |
| Mgr. Martin d413e4aa, PhD.                | and the second second se | 📇 Tlač VUPCH                        |
| doc. PhDr. Radovan e00ee, PhD., MBA, LL.M | 1.000                                                                                                    | 📇 Tlač VUPCH                        |
| doc. Ing. Ladislav e159d60, PhD., MBA     |                                                                                                    | 📇 Tlač VUPCH                        |
| prof. Ing. Róbert 4f7dc3, Ph.D.           |                                                                                                    | 📇 Tlač VUPCH                        |
| doc. Mgr. Richard 82a9e58, PhD.           |                                                                                                    | 📇 Tlač VUPCH                        |
| Mgr. Štefan 947b                          |                                                                                                    | 📇 Tlač VUPCH                        |
| PhDr. Rastislav 9650c, PhD.               |                                                                                                    | 📇 Tlač VUPCH                        |

Obr. 37 Pracovisko univerzity

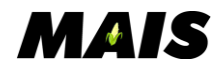